#### **Titan Job Launch Introduction**

OLCF Introduction to HPC Workshop

Chris Fuson

June 26, 2018

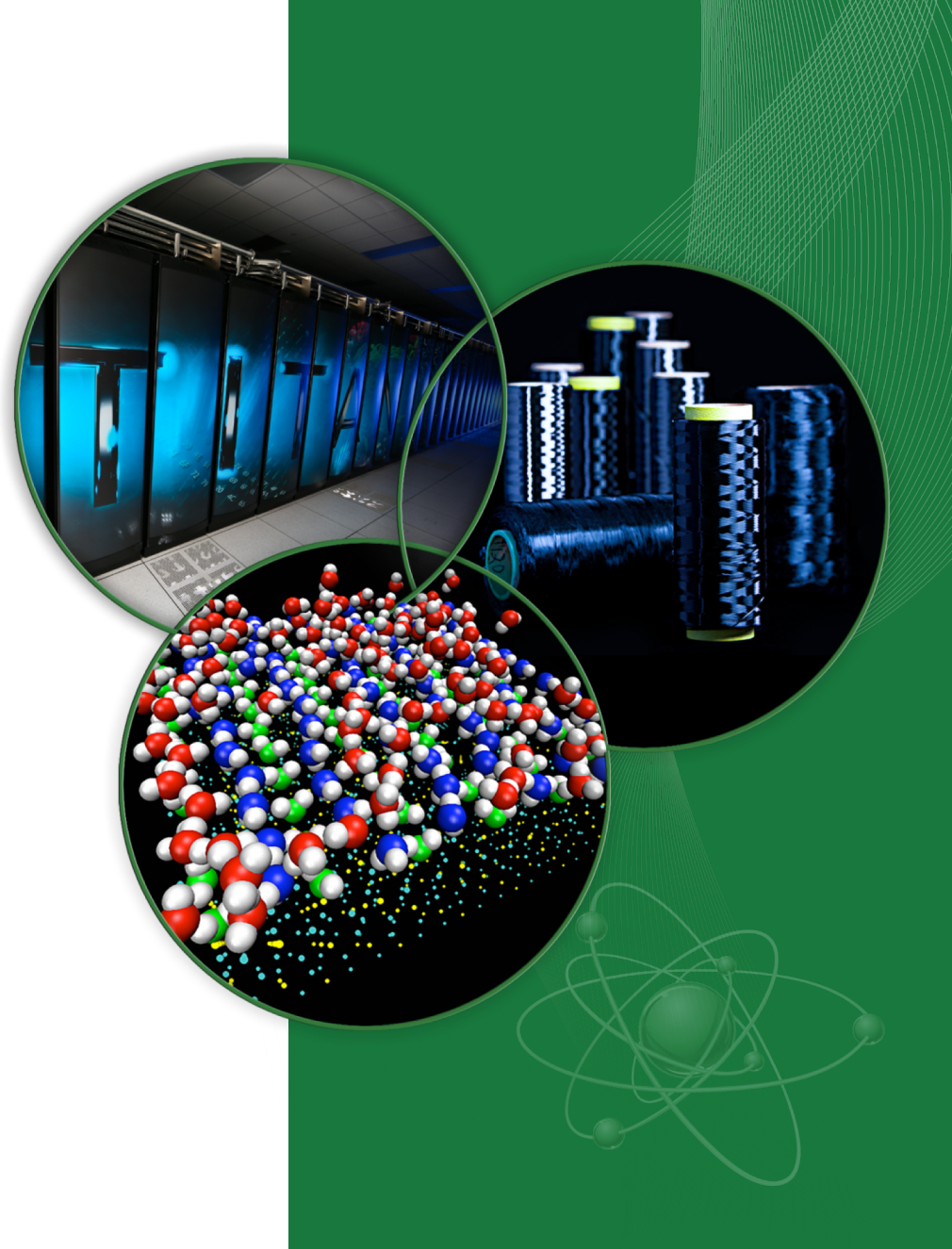

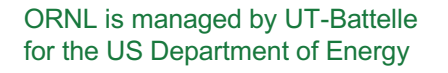

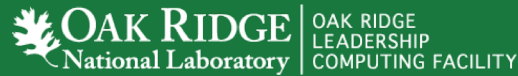

## **Titan Login, Launch, Compute Nodes**

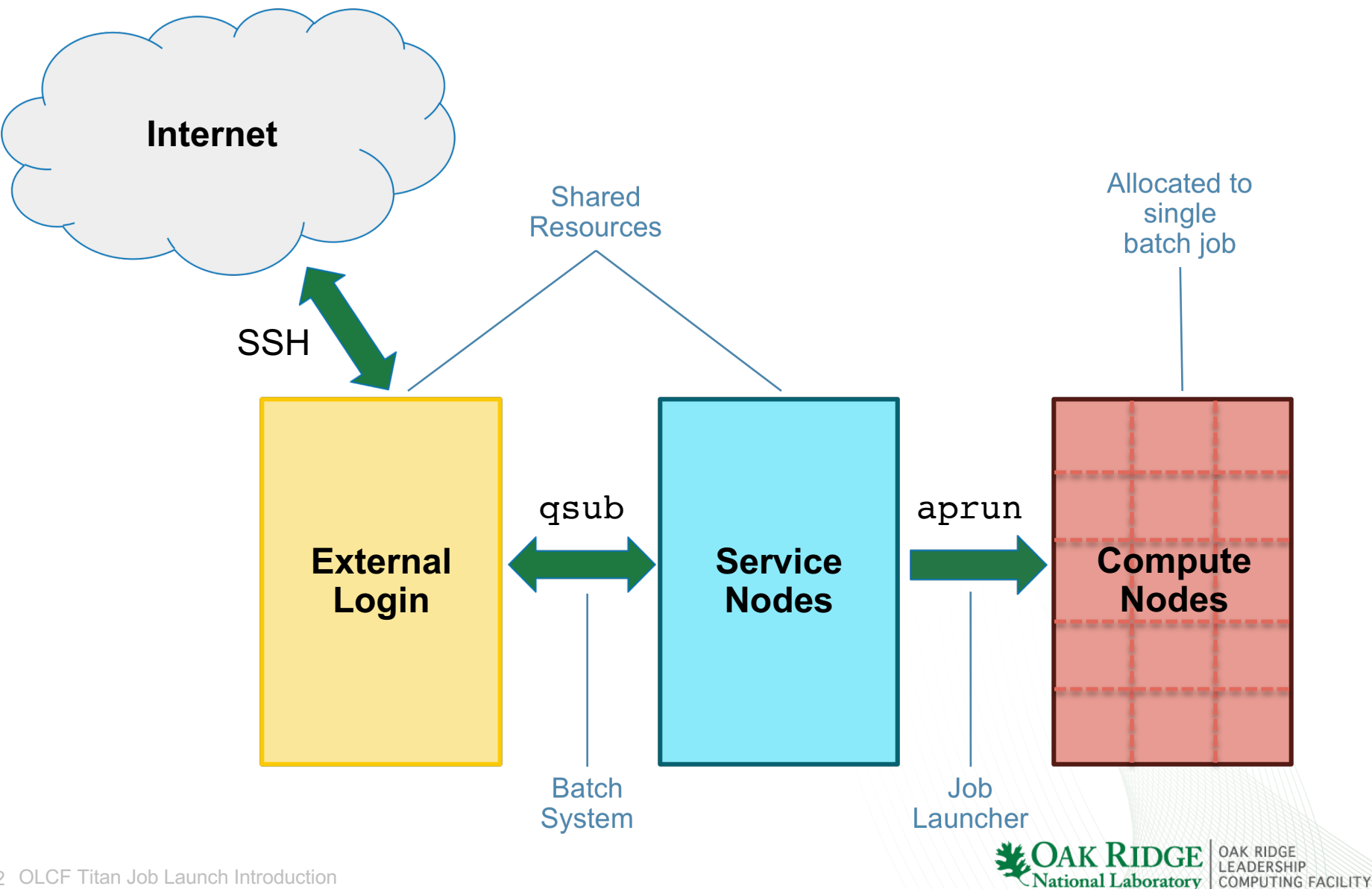

2 OLCF Titan Job Launch Introduction

## **Titan Parallel Job Execution**

#### **Batch System**

#### Torque/MOAB

- Allocates compute resources
- Batch scheduler
- Allocates entire nodes
- Torque based on PBS

#### Job Launcher

#### aprun

- Similar functionality mpirun
- Cray specific
- Used on Titan and Eos
- Only way to reach the compute nodes

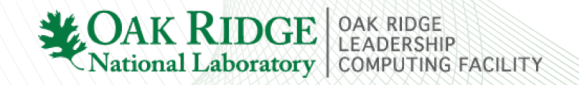

### **Example Batch Script**

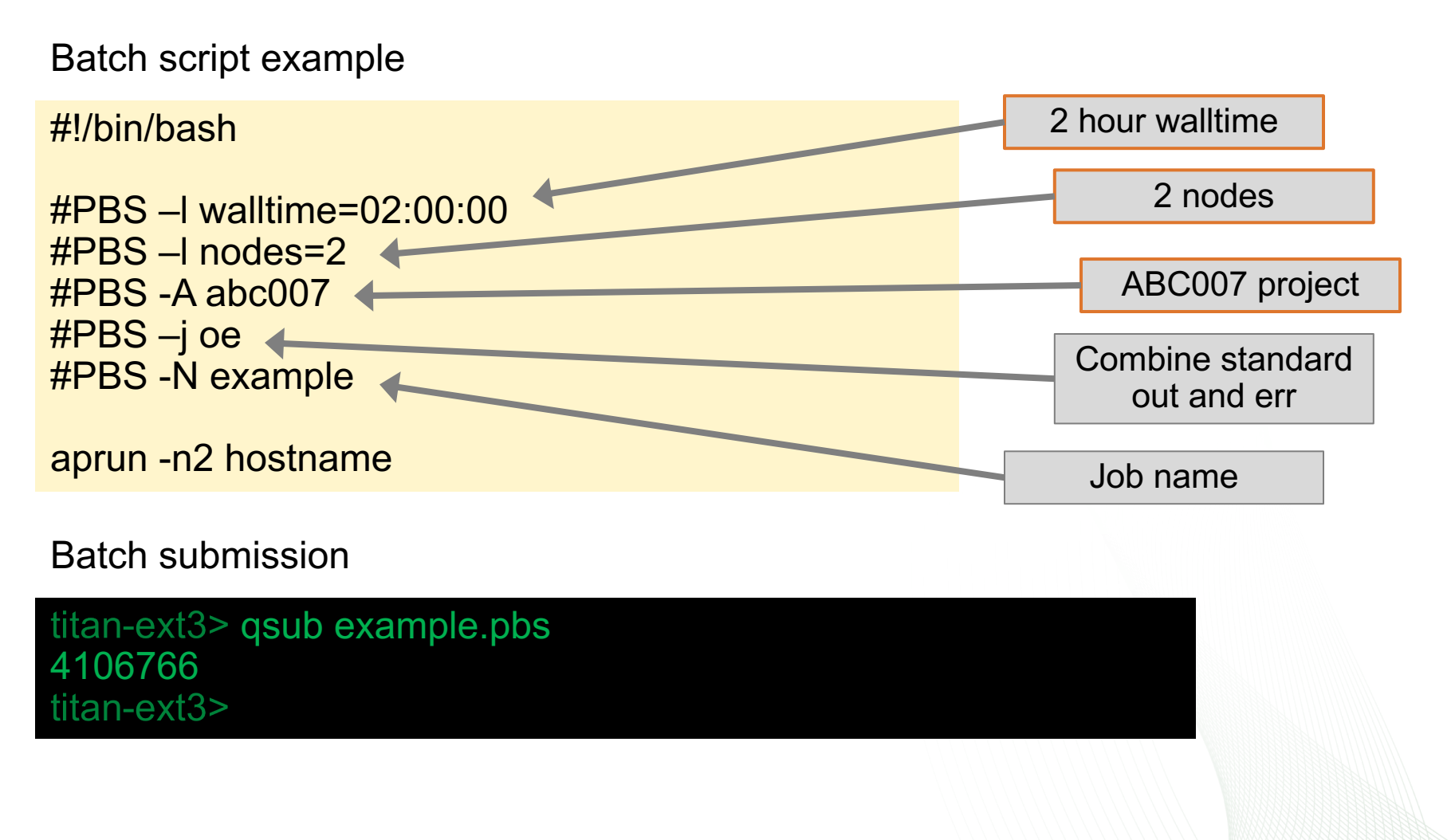

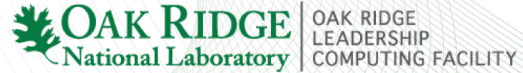

## **Common qsub Options**

| Option      | Example Usage             | Description                                                                                                    |
|-------------|---------------------------|----------------------------------------------------------------------------------------------------|
| -l walltime | #PBS –I walltime=01:00:00 | Requested Walltime<br>hours:minutes:seconds                                                                                                    |
| -l nodes    | #PBS –I nodes=1024        | Number of nodes                                                                                                    |
| -A          | #PBS –A ABC123            | Project to which the job should be charged                                                                                                    |
| -N          | #PBS –N MyJobName         | Name of the job.<br>If not specified, will be set to name of batch job script.                                                                                                    |
| -j oe       | #PBS –j oe                | Combine STDOUT and STDERR                                                                                                    |
| -е          | #PBS –e joberr            | File into which job STDERR should be directed                                                                                                    |
| -0          | #PBS –o jobout            | File into which job STDOUT should be directed                                                                                                    |
| -m          | #PBS –m b<br>#PBS –m e    | Send job report via email once job completes (e) or begins (b)                                                                                                    |
| -V          | #PBS -V                   | Exports all environment variables from the submitting shell into<br>the batch job shell. Since the login nodes differ from the<br>service nodes, using the '-V' option is <b>not recommended</b> .<br>Users should create the needed environment within the batch<br>job. |

\*More details and flags can be found in the qsub man page

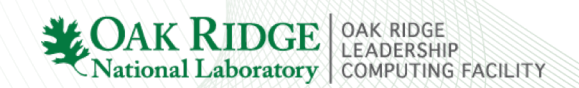

#### **Interactive Batch Job**

- Allows access to compute resources interactively
- Through batch system similar to batch script submission, but returns prompt on launch node
- Run multiple apruns with only one queue wait, very useful for testing and debugging
- Syntax
  - -l
  - Most other batch flags valid
  - Add batch flags to command line

Presentation examples use the following to allocate resources

titan-ext3> qsub –I –Inodes=2 –Iwalltime=01:00:00 –A prj123 qsub: waiting for job 4106869 to start qsub: job 4106869 ready titan-batch2> aprun -n2 –N1 hostname nid00339 nid00332 titan-batch2>

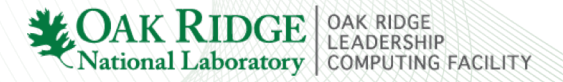

## **Common Torque/MOAB Commands**

| Function          | Command     |  |  |
|-------------------|-------------|--|--|
| Submit            | qsub        |  |  |
| Monitor Queue     | showq/qstat |  |  |
| Alter Queued Job  | qalter      |  |  |
| Remove Queued Job | qdel        |  |  |
| Hold Queued Job   | qhold       |  |  |
| Release Held Job  | qrls        |  |  |

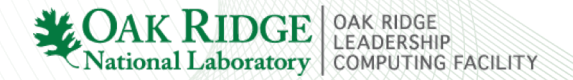

## **Viewing the Batch Queue**

- 'qstat'
  - Display all queued jobs. Basic output.
- 'showq'
  - Will also show all queued jobs, but with more useful detail
  - Queue organized into three high level categories
    - 1) Running 2) Pending Eligible 3) Pending Ineligible
- 'checkjob <jobID>'
  - Display more details about given job
  - MOAB
- 'qstat –f <jobID>'
  - Display details about given job
  - Torque

## showq Example

| titan-ext3> showq                                                        |          |           |        |            |                     |  |  |  |
|--------------------------------------------------------------------------|----------|-----------|--------|------------|---------------------|--|--|--|
| active jobs                                                              |          |           |        |            |                     |  |  |  |
| JOBID                                                                    | USERNAME | STATE     | PROCS  | REMAINING  | STARTTIME           |  |  |  |
| 4106888                                                                  | user1    | Running   | 2112   | 5:59:57    | Sun Jun 24 10:25:57 |  |  |  |
| 4106872                                                                  | user2    | Running   | 16     | 00:14:16   | Sun Jun 24 10:20:16 |  |  |  |
| 29 active jobs 243584 of 300448 processors in use by local jobs (81.07%) |          |           |        |            |                     |  |  |  |
| 15359 of 18667 nodes active (82.28%)                                     |          |           |        |            |                     |  |  |  |
| eligible jobs                                                            |          |           |        |            |                     |  |  |  |
| JOBID                                                                    | USERNAME | STATE     | PROCS  | WCLIMIT    | QUEUETIME           |  |  |  |
| 4106917                                                                  | user6    | Idle      | 32000  | 12:00:00   | Sat Jun 23 16:24:12 |  |  |  |
| 4106917                                                                  | user5    | Idle      | 32     | 2:00:00    | Sun Jun 24 10:36:47 |  |  |  |
| 137 eligible job                                                         |          |           |        |            |                     |  |  |  |
| blocked jobs                                                             |          |           |        |            |                     |  |  |  |
| JOBID                                                                    | USERNAME | STATE     | PROCS  | WCLIMIT    | QUEUETIME           |  |  |  |
| 3699467                                                                  | user8    | UserHold  | 118592 | 1:00:00:00 | Thu Jun 21 01:44:47 |  |  |  |
| 3929851                                                                  | user1    | BatchHold | 16     | 1:00:00    | Fri Jun 22 17:43:22 |  |  |  |
| 362 blocked jobs                                                         |          |           |        |            |                     |  |  |  |
| Total jobs: 528                                                          |          |           |        |            |                     |  |  |  |
| titan-ext3>                                                              |          |           |        |            |                     |  |  |  |

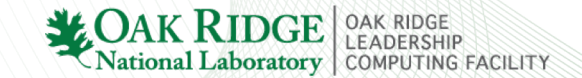

## **Titan Compute Node**

AMD Opteron<sup>™</sup> 6274 (Interlagos) CPU

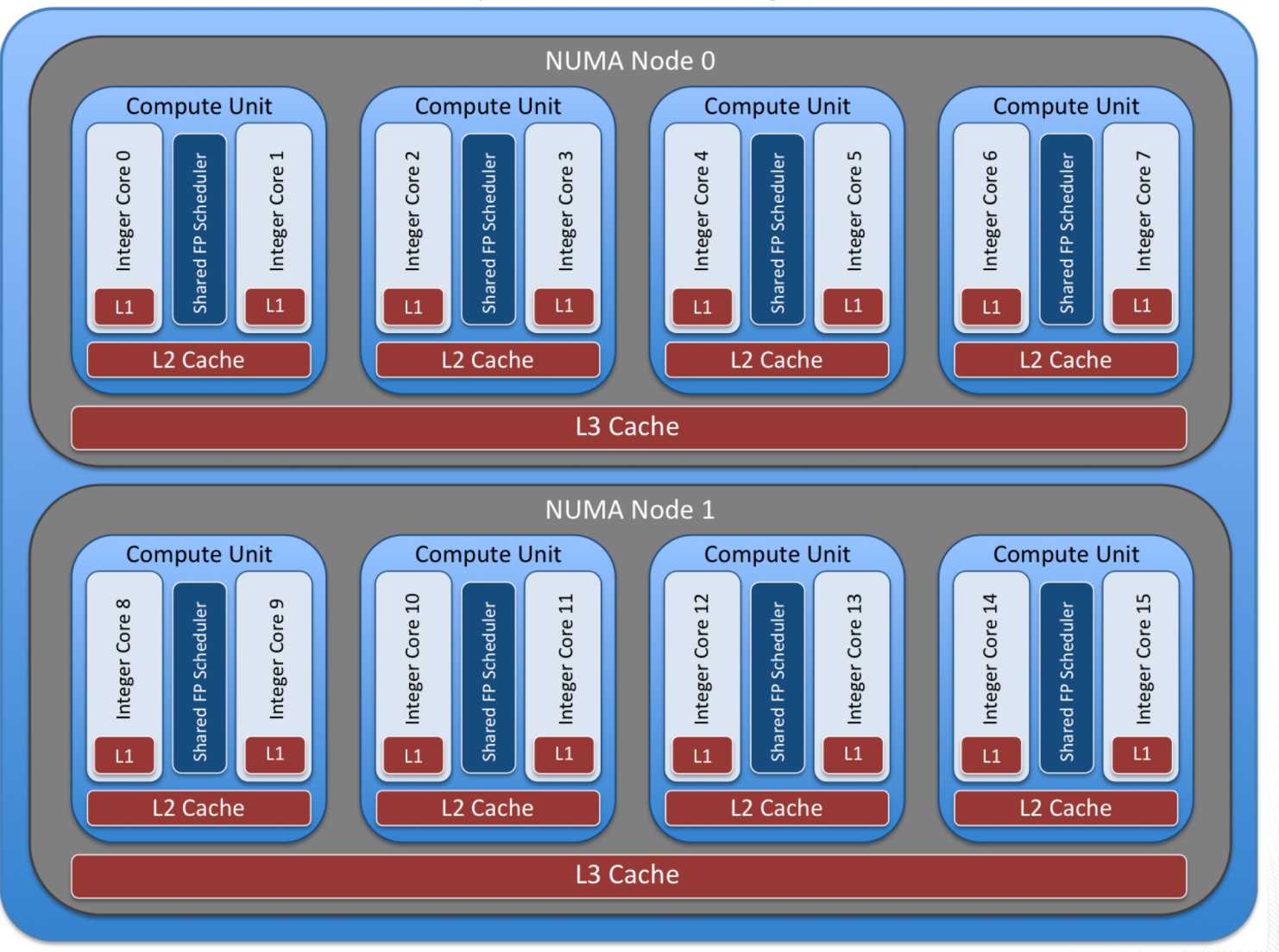

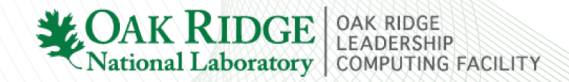

## **Titan Compute Node**

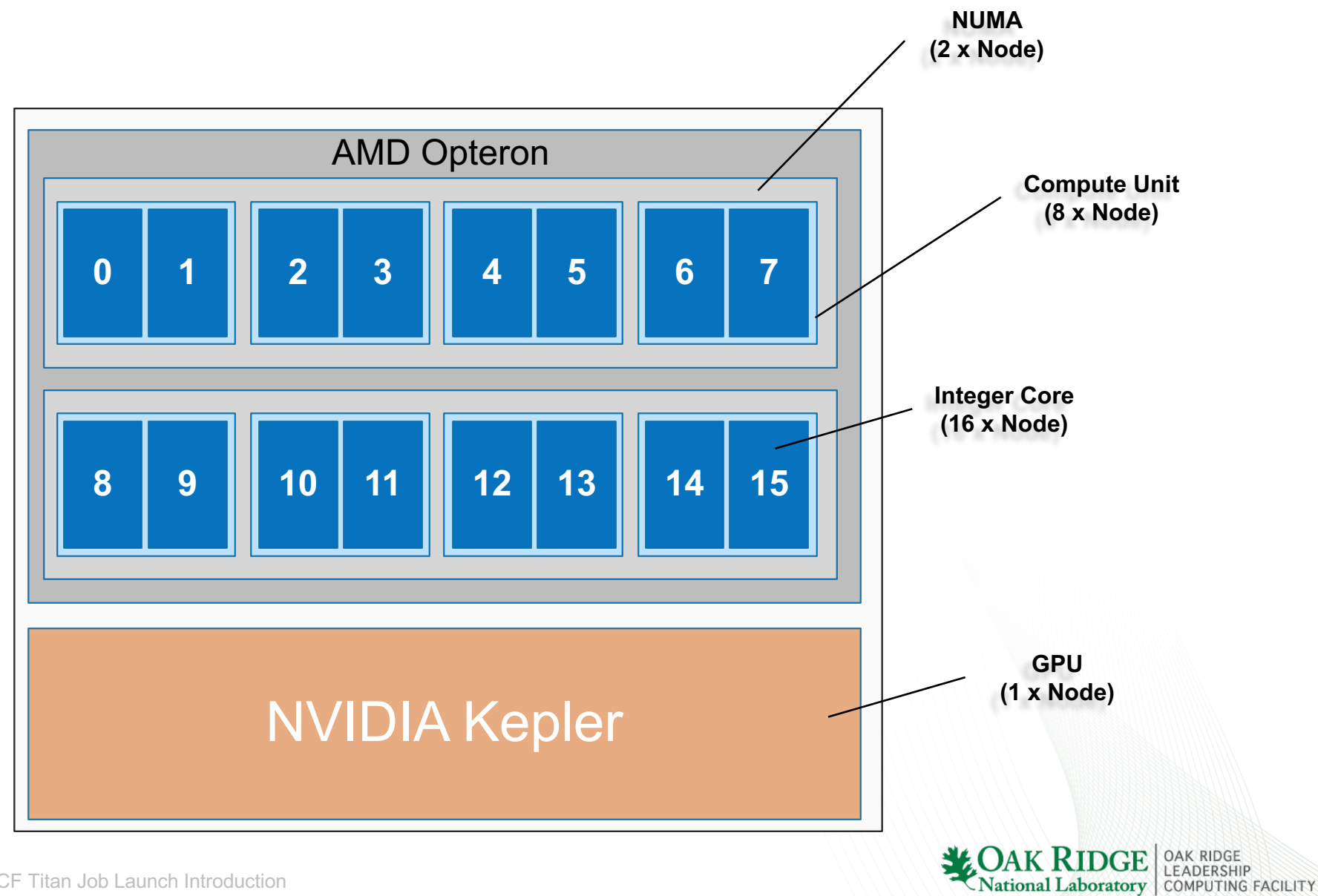

#### aprun Introduction

- Launch job across compute resources
  - Compute nodes can only be reached via the aprun command
- Similar functionality to mpirun
- Non-aprun commands executed on launch node
- Single simultaneous aprun per node
- Compute nodes can not see home areas

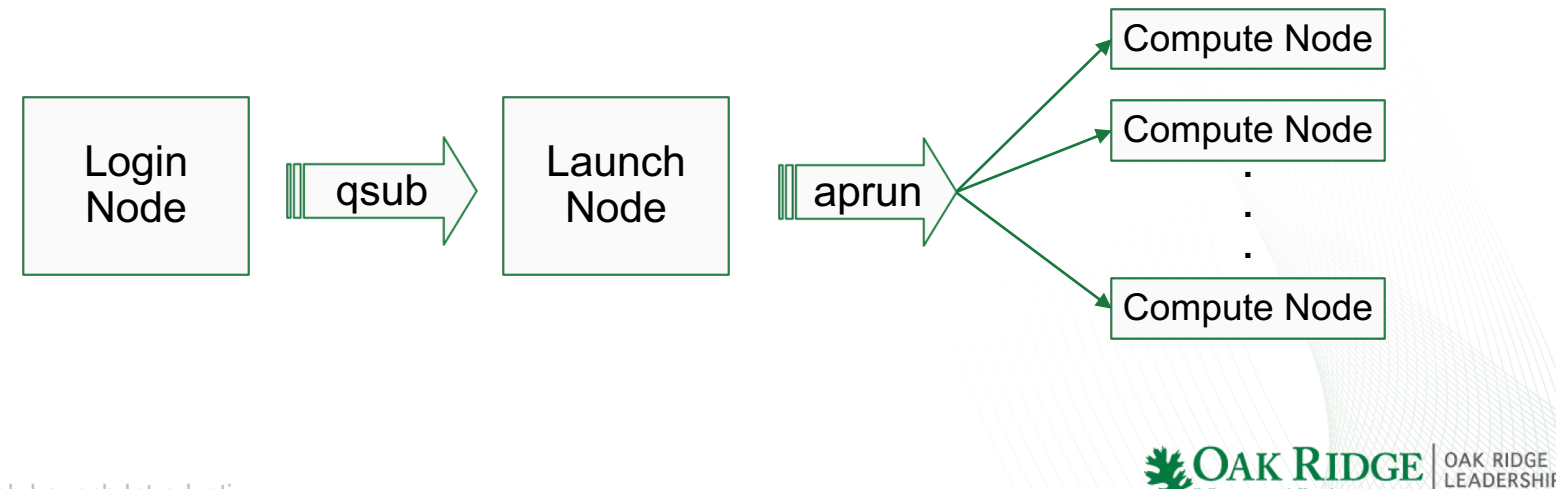

#### **Home Area Access**

- Compute nodes can not see NFS home areas
- Needed input can not be in home areas
- Attempts to access home areas will result in an error similar to the following

titan-batch2> aprun hostname [NID 17929] 2018-06-24 14:21:02 Exec /bin/hostname failed: chdir /autofs/nccs-svm1\_home No such file or directory titan-batch2>

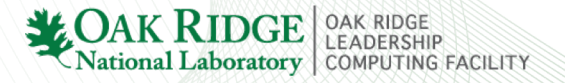

# **aprun Common Options**

| Flag | Description                                                                                     |  |
|------|-------------------------------------------------------------------------------------------------|--|
| -n   | Number of MPI tasks/ranks                                                                       |  |
| -N   | MPI Tasks/ranks per node                                                                        |  |
| -S   | MPI Tasks/ranks per NUMA                                                                        |  |
| -j   | Cores per compute unit                                                                          |  |
| -d   | Threads per MPI rank/task                                                                       |  |
| -r   | Assign system services associated with your application to a compute core. Helps reduce jitter. |  |

\*for additional flags see the aprun man page

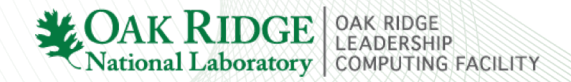

## **Basic aprun Examples**

| Description                    | Jsrun command                     | Layout notes                                             |
|--------------------------------|-----------------------------------|----------------------------------------------------------|
| 32 MPI tasks                   | aprun –n 32 ./a.out               | 2 nodes: 16 tasks<br>node1, 16 tasks on<br>node2         |
| 1 MPI task per<br>compute unit | aprun –n 16 –S 4 –j 1 ./a.out     | 2 nodes, 4 tasks<br>per NUMA, 1 task<br>per compute unit |
| 4 MPI tasks per node           | aprun –n 8 –S 2 –j 1 ./a.out      | 2 nodes, 2 tasks<br>per NUMA, 1 task<br>per compute unit |
| 8 threads per MPI<br>task      | aprun –n 2 –N 1 –S 1 –d 8 ./a.out | 2 nodes, 8 threads per node                              |

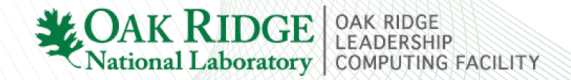

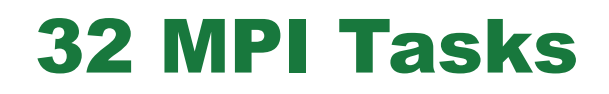

aprun –n 32 ./a.out 32 MPI tasks

MPICH\_RANK\_REORDER\_DISPLAY can be used to view the layout.

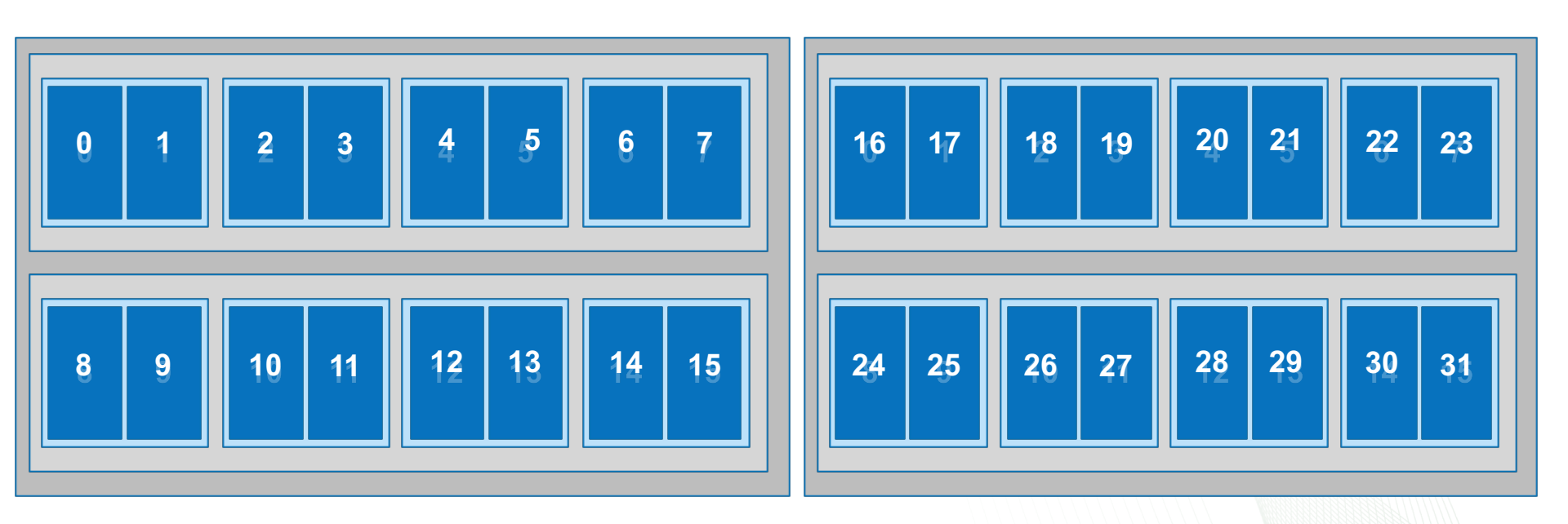

CAK RIDGE OAK RIDGE National Laboratory

# **1 MPI task per compute unit**

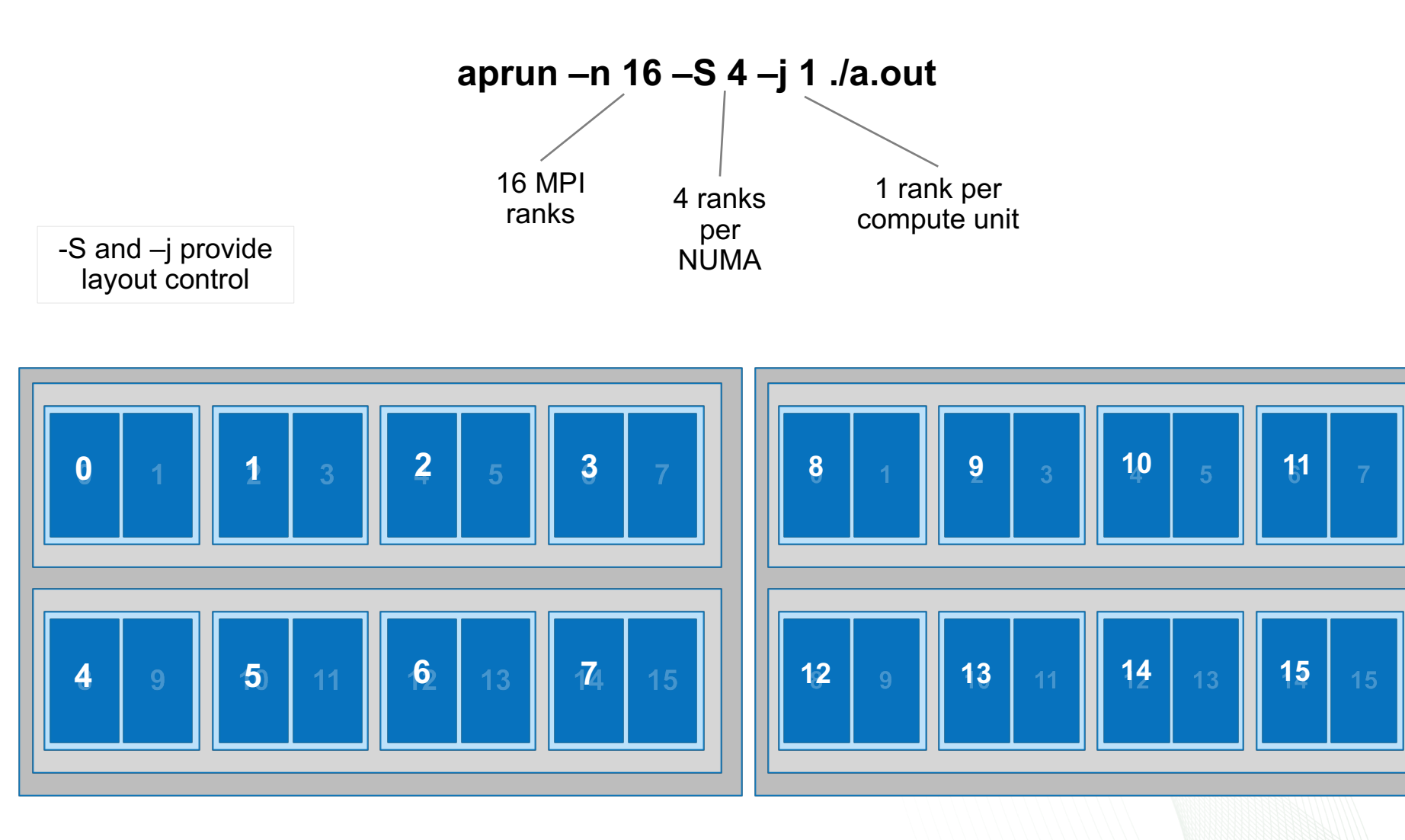

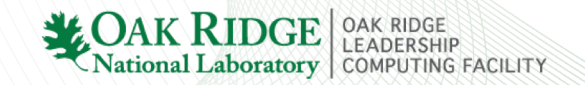

#### 4 MPI tasks per node

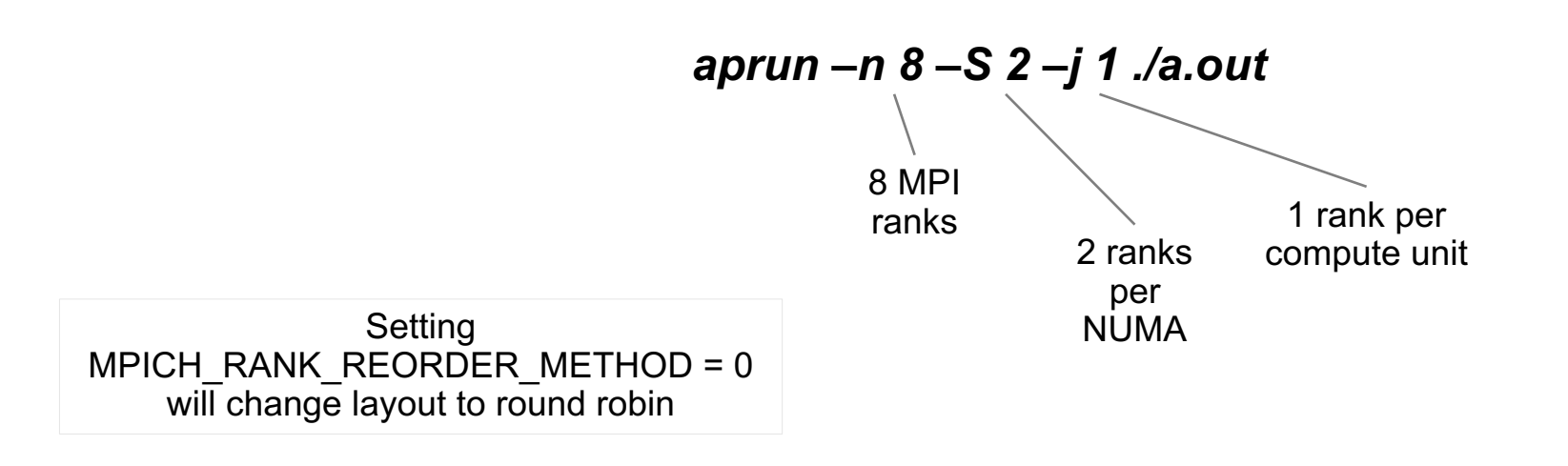

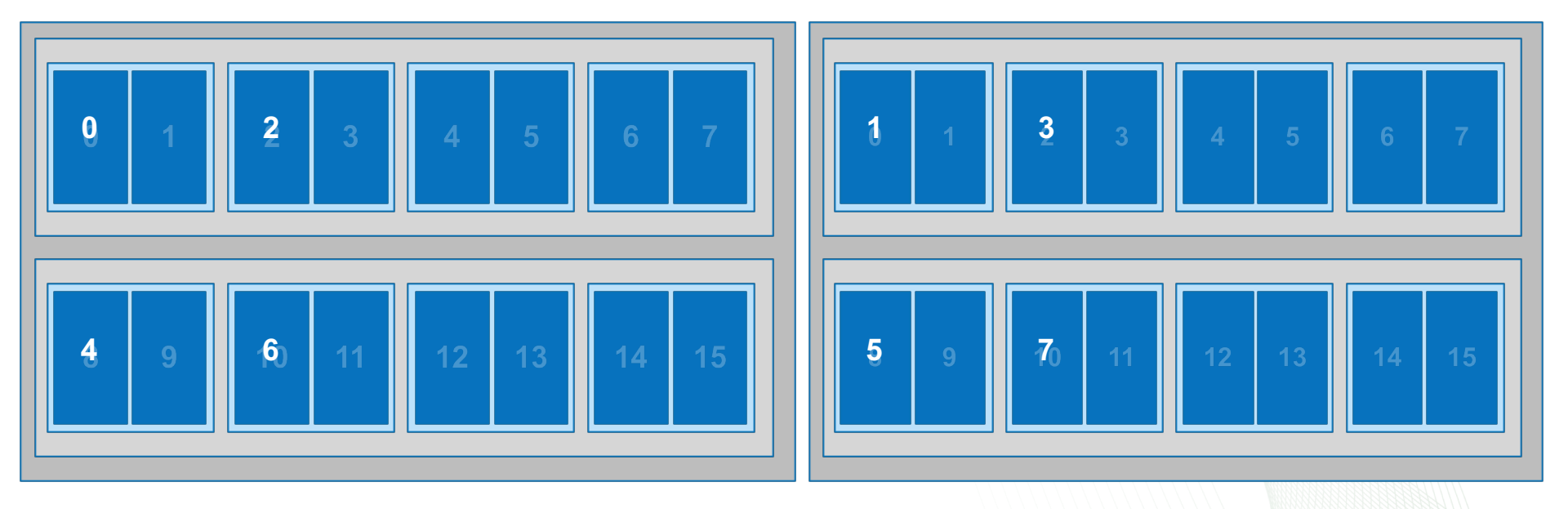

Actional Laboratory

# 8 threads per MPI task

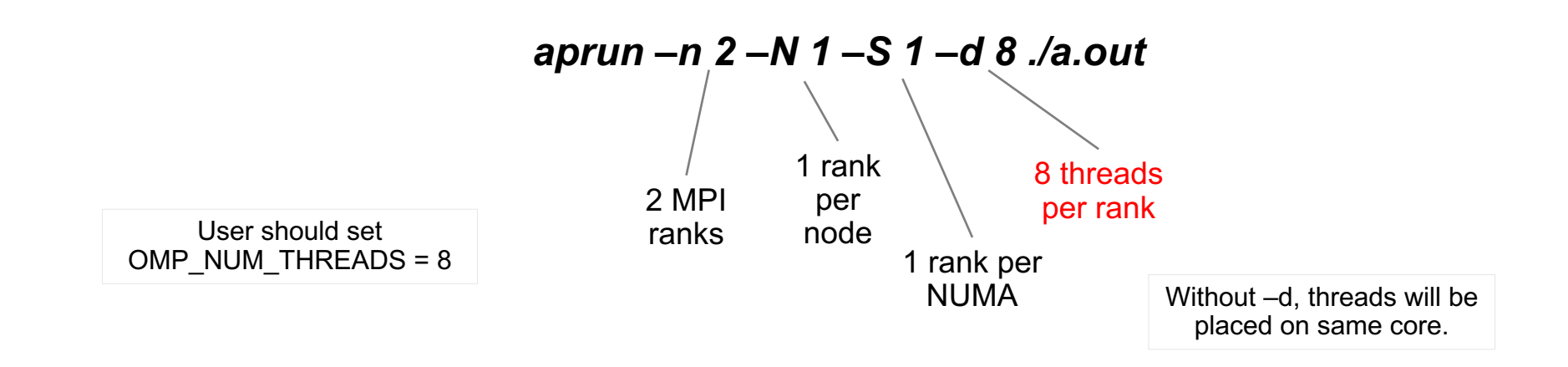

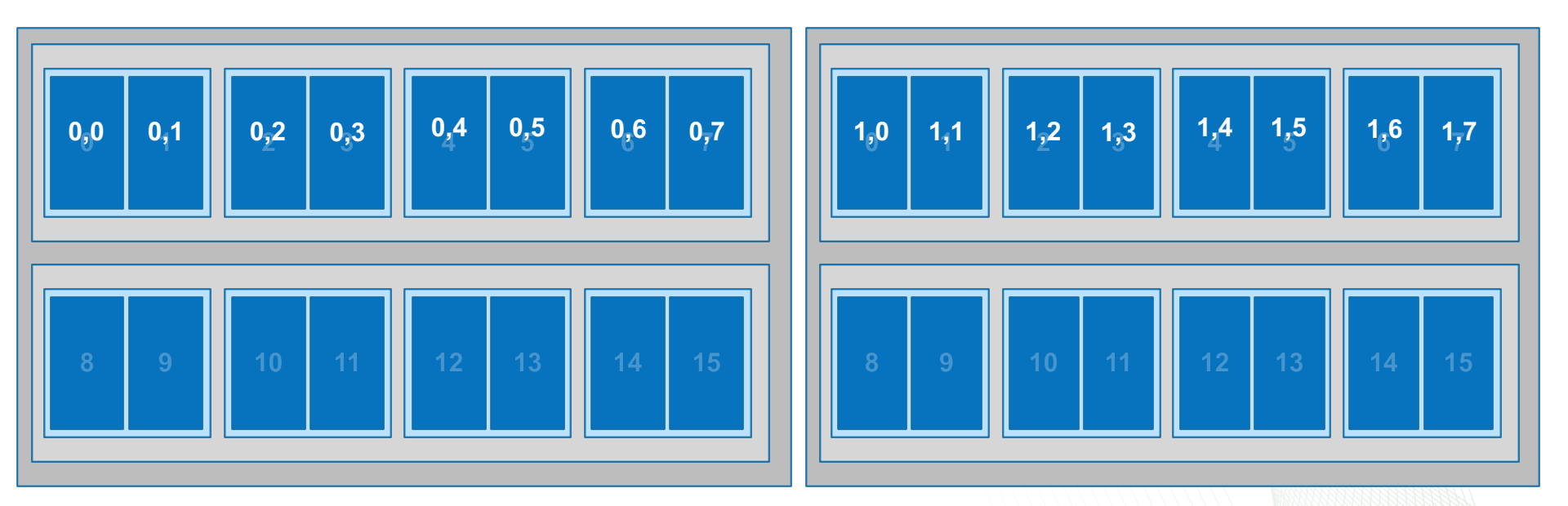

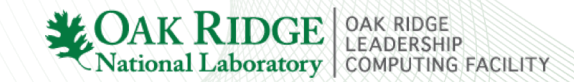

19 OLCF Titan Job Launch Introduction

# **Moving Forward**

- Documentation
  - www.olcf.ornl.gov/for-users/system-user-guides/titan/running-jobs/
  - Man pages
    - aprun, qsub, showq, checkjob
- Help/Feedback
  - help@olcf.ornl.gov

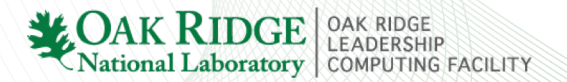